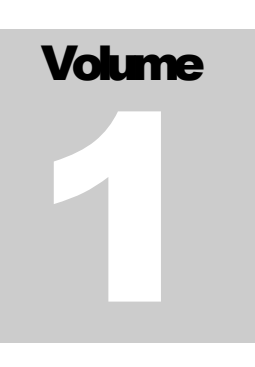

## SYNAMETRICS TECHNOLOGIES A Division of IndusSoft Technologies, Inc

## DeltaCopyUser's Guide

SYNAMETRICS TECHNOLOGIES

## **DeltaCopy User's Guide**

© Synametrics Technologies 27 Sand Hill Ct., Jamesburg, NJ 08831 Phone 732-605-7086 • Fax 732-909-2341

## **Table of Contents**

#### **Features 1**

#### **Software Components 2**

DeltaCopy Server 2 DeltaCopy Client 2

#### **System Requirements 2**

#### Files copied during installation 3

#### **Running the Server Console 3**

Managing Virtual Directories 6 Add a new virtual directory 6 Using Authentication 6 Running the Server on Linux/Unix 7 TCP/IP ports 7

#### **Running DeltaCopy Client 7**

Adding New Profile 8 Adding files to a profile 9 Where do the files go on the server? 10 Example 1: 10 Example 2: 10 Change the value for Target Path 10

Using Authentication 11

#### **Running tasks 12**

Running manually 12 Creating a Schedule 13

#### **Restoring Backup Files 14**

**Email Notifications 15** 

Email Relaying 16

## Chapter

### Introduction

#### DeltaCopy - An efficient backup and recovery tool

n general terms, DeltaCopy is a fast incremental backup and recovery software. For example if you have a 500 MB file that you backup every night, rather than copying the entire 500 MB DeltaCopy will only copy sections of the file that has actually changed. Therefore, the actual data transfer will only be a small fraction of the entire file.

In technical terms, DeltaCopy is a wrapper around the "rsync" algorithm, currently maintained by Wayne Davison. "rsync" is primary designed for Linux/Unix based systems with ports available for many other platforms. For more details regarding "rsync", visit <u>http://samba.anu.edu.au/rsync/</u>. Besides "rsync", DeltaCopy also uses "Cygwin" (<u>http://cygwin.com</u>) libraries, which emulates a Unix environment for Windows binaries.

#### **Features**

| Incremental Backup | Copies sections of the file that were actually modified<br>rather than copying the entire file. This make copying<br>large files extremely fast. |
|--------------------|----------------------------------------------------------------------------------------------------|
| Scheduler          | DeltaCopy is fully Integrated with Windows Scheduler, allowing users to schedule their back tasks.                                               |
| Email Notification | Email notifications can be sent to administrators when a backup task fails                                                                       |
| One-click Restore  | Backed up files can be restored with a single mouse click                                                                                        |

#### **Software Components**

DeltaCopy is based on a client/server model where clients connect to a remove server and transfer files. The installer includes binaries for client as well as server.

#### **DeltaCopy Server**

i.

|                           | There are two components of the server:                     |  |  |
|---------------------------|-------------------------------------------------------------|--|--|
| REMEMBER                  | Windows Service                                             |  |  |
| Z Runs as Windows Service |                                                             |  |  |
| DeltaS.exe is the console | <ul> <li>Server Console</li> </ul>                          |  |  |
| to start and stop the     | Windows Service, just like any other service application on |  |  |
| service                   | Microsoft Windows platform, runs in the background          |  |  |

waiting for clients to connect.

Server Console on the other hand is a GUI application used to start/stop the service and modify configuration on the server.

#### **DeltaCopy Client**

The client piece of the software is responsible for initiating the backups. It is tightly integrated with Windows Scheduler allowing backup tasks to run based on a user-defined schedule.

#### **System Requirements**

Following requirements apply to both server and client.

- OS: Windows NT 4.0, XP, 2000, 2003 or above
- 64 MB Ram
- 6 MB hard drive (excluding the space required for backup)
- 100 MHz processor or better

# Chapter

## Installation and Configuration

Installation is straightforward - download a copy of the Installation file from the website and run the installer. Follow the instructions on screen to install the file.

#### Files copied during installation

In order to use DeltaCopy you really do not need an installation program. Copying files from one machine where the binaries are already installed should also work just fine. Installation is provided for convenience purposes only. Following files are copied to your machine during installation

- DeltaC.exe DeltaCopy Client program
- DeltaS.exe DeltaCopy Server console program
- DCService.exe DeltaCopy Service for Windows
- Rsync.exe "Rsync" binary.
- Deltacd.conf Default configuration file for Rsync
- Cygpopt-0.dll and cygwin1.dll Required DLLs for Cygwin

No other files are copied to your machine besides the one specified above. If you decide to move the installation from one machine to another, these are the only files you need.

#### **Running the Server Console**

Before terminating, the installer process will start DeltaCopy Server Console window.

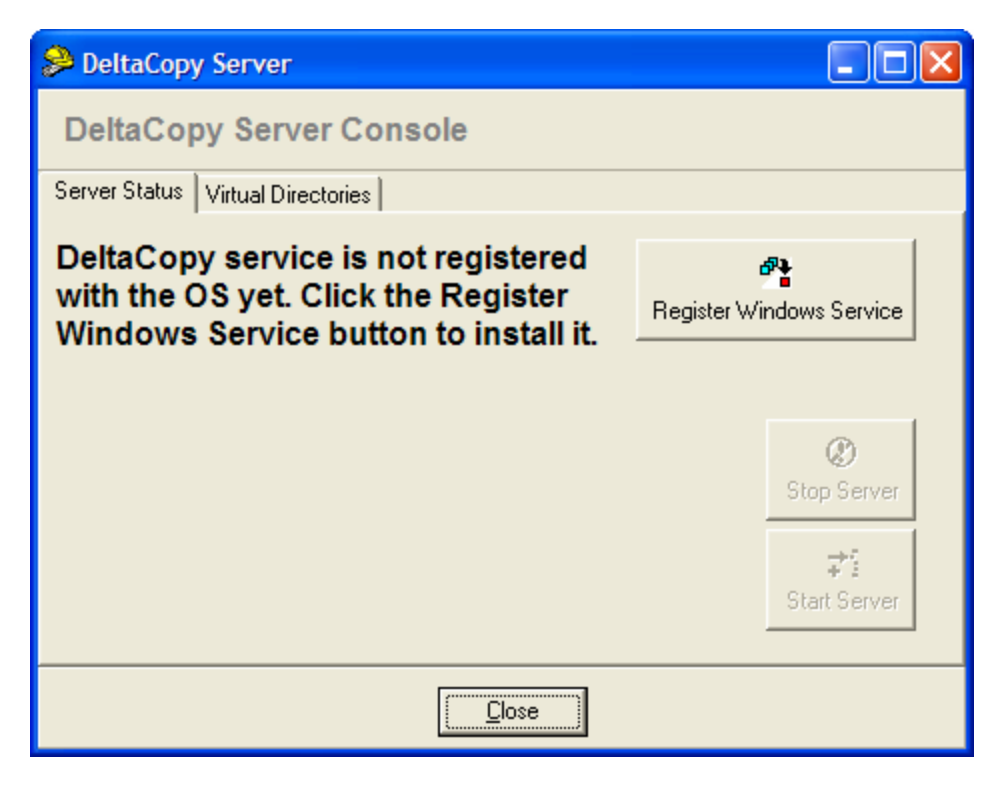

Click the "Register Windows Service" button to register DeltaCopy Service with Windows. Once the service is installed you can start/stop the service with from this console window or the Service Manager in Windows.

| 🍓 Services                       |                                                       |              |         |              | $\mathbf{X}$ |
|----------------------------------|-------------------------------------------------------|--------------|---------|--------------|--------------|
| <u>File A</u> ction <u>V</u> iew | <u>F</u> ile <u>A</u> ction <u>V</u> iew <u>H</u> elp |              |         |              |              |
| ← → 🔳 🖀 🕻                        | 3 🖪 😫 🕨 🗉 🕫                                           |              |         |              |              |
| Services (Local)                 | Name 🛆                                                | Description  | Status  | Startup Type | ^            |
|                                  | DCOM Server Proce                                     | Provides la  | Started | Automatic    |              |
|                                  | BeltaCopy Server                                      |              |         | Automatic    |              |
|                                  | DHCP Client                                           | Manages n    | Started | Automatic    |              |
|                                  | Distributed Link Tra                                  | Maintains li | Started | Automatic    |              |
|                                  | Distributed Transac                                   | Coordinate   |         | Manual       |              |
|                                  | DNS Client                                            | Resolves a   | Started | Automatic    |              |
|                                  | Error Reporting Ser                                   | Allows erro  | Started | Automatic    |              |
|                                  | Event Log                                             | Enables ev   | Started | Automatic    |              |
|                                  | Fast User Switching                                   | Provides m   | Started | Manual       | _            |
|                                  | STP Publishina                                        | Provides F   |         | Manual       | ~            |
|                                  | <                                                     | Ш            |         |              | >            |
|                                  | Extended Standard                                     |              |         |              |              |
|                                  |                                                       |              |         |              |              |

| 🔑 DeltaCopy Server                  |                                              |
|-------------------------------------|----------------------------------------------|
| DeltaCopy Server Console            |                                              |
| Server Status   Virtual Directories |                                              |
|                                     | Stop Server         r::         Start Server |
|                                     |                                              |

Click the "Start Server" button to start the service. If the service starts successfully, you should see a green light.

| A DeltaCopy Server                |                                                           |
|-----------------------------------|-----------------------------------------------------------|
| DeltaCopy Server Console          |                                                           |
| Server Status Virtual Directories |                                                           |
|                                   | Stop Server         ⇒ <sup>*</sup> i         Start Server |
|                                   |                                                           |

#### **Managing Virtual Directories**

Virtual directories provide a mapping between an actual physical path on your hard drive to an alias. When clients connect to your server, they only see the alias names, not the actual path.

| 🔑 DeltaCopy Server                                                                                                    |                                                                         |                                                                                                    |  |
|----------------------------------------------------------------------------------------------------|-------------------------------------------------------------------------|----------------------------------------------------------------------------------------------------|--|
| <u>File H</u> elp                                                                                                    |                                                                         |                                                                                                    |  |
| DeltaCopy Server                                                                                                    | r Console                                                               | 9                                                                                                    |  |
| Server Status Virtual Direct                                                                                                    | tories                                                                  |                                                                                                    |  |
| Virtual directories in DeltaCopy is similar to a virtual directory in an FTP or an HTTP server. You can have multiple virtual directories each refering to a different path on your hard disk |                                                                         |                                                                                                    |  |
| Existing Directories                                                                                                    | Directory op<br>Path:<br>C:\data<br>Comment:<br>User Name:<br>Password: | Browse         General backup         Use Authentication         Read only         TIP: Leave user name and password blank if you do not want to use authentication. |  |
|                                                                                                    |                                                                         |                                                                                                    |  |
| <u>·</u> 1                                                                                                    |                                                                         | Close                                                                                                    |  |

**Advance Users:** Rsync offers some additional configuration parameters, which cannot be modified through GUI. Modify the deltacd.conf file to add other parameters.

#### Add a new virtual directory

To add new virtual directories, double click "<Add New Directory>" link in the list box. Once you see your newly added alias in the list, specify the actual path for the alias.

The directory MUST exist on the machine in order for the file transfer to work.

#### **Using Authentication**

Using authentication is optional. If you decide to use authentication, specify a pair of user id and password. You will have to specify same user id and password in DeltaCopy client.

**Note:** Closing the Server Console Window does not affect the service. To start/stop service you must either click on the appropriate button or do it from Windows Service Manager.

#### **Running the Server on Linux/Unix**

It is possible to run the server application on Linux/Unix and other Unix like platforms like BSD and Apple OS X. Refer to <u>http://samba.anu.edu.au/rsync/</u> to get the binaries for other platforms.

#### **TCP/IP** ports

DeltaCopy server listens on TCP port 873. You might have to open this port up through your network firewall if going through the Internet.

#### **Running DeltaCopy Client**

DeltaCopy Client is the main executable that is used to create, run and schedule backup tasks.

#### IMPORTANT

Run DeltaCopy Server on a machine before running the client .

To run the client chose the appropriate icon from the "Start" button or double click "DeltaC.exe"

| DeltaCopy                                                  |                                                                               |               |  |
|------------------------------------------------------------|-------------------------------------------------------------------------------|---------------|--|
| <b>1 6 4</b>                                               |                                                                               |               |  |
| Existing Profiles                                          | File List Options                                                             |               |  |
| 📝 <add new="" profile=""></add>                            | Files/Folders to copy                                                         |               |  |
| 👸 Tarzan Backup                                            | C:\tutorial\bcb\DeltaCopy\temp\JustName.txt                                   | -             |  |
| ්ඩ් Batool                                                 |                                                                               | Add Folder    |  |
|                                                            |                                                                               | Add Files     |  |
|                                                            | Server Name: batoolhus<br>Virtual Directory: Temporary<br>Profile Key: Batool |               |  |
| Copying Schedule                                           |                                                                               |               |  |
| No schedule has been assign<br>Schedule button to assign a | ed to this profile. Click the Add<br>schedule.                                |               |  |
|                                                            | Mod                                                                           | lify Schedule |  |
|                                                            | Ad                                                                            | d Schedule    |  |
|                                                            |                                                                               |               |  |

#### **Adding New Profile**

Task in DeltaCopy are managed through profiles. A profile is a logical grouping of Files and Folders that you wish to backup/restore together.

Use one of the following methods to create a profile.

- Double click on "<Add New Profile> entry in the list box
- Click the "Create new profile" button on the main toolbar.
- Click the right mouse button and select "Add Profile"

This brings up the new profile dialog box.

| New Backup Profile      |                     |
|-------------------------|---------------------|
| New Profile             |                     |
| Profile Name:           | A Friendly Name     |
| Server IP/Host Name:    | MyServer            |
| Virtual Directory Name: | DailyBackup 💌       |
|                         | Assign to scheduler |
| Add Profile T           | est Connection      |

Important: Click the "Test Connection" button to verify the client can successfully connect to the server.

| Profile Name      | This is a friendly name for this profile.                                                                                                    |
|-------------------|----------------------------------------------------------------------------------------------------|
| Server Host       | This refers to the host name or IP address of the machine<br>running DeltaCopy server or an rsync daemon running on a<br>Linux or Unix machine. Server listens on port 873. |
| Virtual Directory | This refers to the virtual directory alias you have created on the<br>server. Click the but next to the combo box to fetch all available<br>directory names                 |

Click the "Add Profile" button to add this profile.

#### Adding files to a profile

Follow the steps below to add files to a profile.

- Select the desired profile from list on the left
- Click "Add Folder" or "Add File" button on the right
- Or, drag files from Windows Explorer in the file list box

#### Where do the files go on the server?

When you run a task in DeltaCopy, files are copied from the client machine to the server machine. The physical path mapped for that virtual directory specifies the actual location on the server machine. Further directories are create on the server machine under the virtual directory root. These directories are specified by the value specified as "target path" on the client.

DeltaCopy client program create a default value for Target path, which can be modified by the user. The table shows some example of where the files will get copied

| Example 1:<br>Physical file on client | C:\Program Files\Important Files\MyDoc.doc |
|---------------------------------------|--------------------------------------------|
| Target Path set on client             | Important Files                            |
| Virtual Directory on server           | MyBackup                                   |
| Physical path on server               | D:\Backups\MyBackup                        |

Assume input parameters are as specified in the above table. The actual location of the file on server will be:

#### D:\Backups\MyBackup\Important Files\MyDoc.doc

| Example 2:<br>Physical directory on client | C:\Program Files\Important Files\ |
|--------------------------------------------|-----------------------------------|
| Target Path set on client                  | Important Files                   |
| Virtual Directory on server                | MyBackup                          |
| Physical path on server                    | D:\Backups\MyBackup               |

Assume input parameters are as specified in the above table. The actual location of the file on server will be:

#### D:\Backups\MyBackup\Important Files\

#### **Change the value for Target Path**

DeltaCopy creates a default value for the target path when you add a folder or file to a profile. Follow the steps below to change this default value.

- Select the desired profile from the list box on left
- Select the path from list box on right
- Click the right mouse button and select "Modify target path"

| 🕸 DeltaCopy                                                                                                    |                                                                                                    |                                    |
|----------------------------------------------------------------------------------------------------|----------------------------------------------------------------------------------------------------|------------------------------------|
| 🛛 🖻 🗳 🥙                                                                                                    |                                                                                                    |                                    |
| Existing Profiles                                                                                                    | File List Options Files/Folders to copy                                                                                                    |                                    |
| រឹត្តំ Tarzan Backup<br>រឹត្តំ Batool                                                                                                    | C:\4Sun\<br>C:\scr<br>C:\scr<br>C:\scr<br>C:\Prc<br>Delete Selection<br>Server Name: www2.winsql.net<br>Virtual Directory: tarzan<br>Profile Key: TarzanBackup | Add Folder<br>Add Files            |
| Copying Schedule<br>NT Account name: TARZAN\imm<br>Created by : imranh<br>Status : Ready<br>Last ran at : 12/2/2005<br>Next run at : 12/4/2005<br>Max run time : 259200000<br>Comments : Scheduled | ranh<br>1:00:00 AM<br>1:00:00 AM<br>(ms)<br>task for Tarzan Backup                                                                                             | Modify Schedule<br>Delete Schedule |

#### **Using Authentication**

While setting up a Virtual Directory on DeltaCopy Server, you have an option of using authentication. The user id and password you specified for server configuration must be provided in the client as well.

Click the "Authentication" tab and specify the values for user id and password.

| 🏶 DeltaCopy                                                                                                    |                                                                                                    |
|----------------------------------------------------------------------------------------------------|----------------------------------------------------------------------------------------------------|
| Eile Edit Help                                                                                                    |                                                                                                    |
| 📔 🖸 🥙                                                                                                    |                                                                                                    |
| Existing Profiles                                                                                                    | File List Options Authentication                                                                                                    |
| <ul> <li>✓ Add New Profile&gt;</li> <li>♣ Tarzan Backup</li> <li>♣ Batool</li> <li>♣ Test2</li> <li>♣ Tarzan Documents</li> </ul> | Authentication Specifying a user id and password is optional. You must configure a virtual directory in DeltaCopy server to accept user id/password before specifying it here. User ID: Password: |
| Copying Schedule                                                                                                    |                                                                                                    |
|                                                                                                    |                                                                                                    |
|                                                                                                    | Modify Schedule                                                                                                    |
|                                                                                                    | Add Schedule                                                                                                    |

#### **Running tasks**

There are two ways to run a task associated with a profile

- Manually
- Through Windows Scheduler

#### **Running manually**

To run a task manually, select the desired profile, click the right mouse button and select "Run Now"

| DeltaCopy                                                                                                    |                                                                                                    |                                    |
|----------------------------------------------------------------------------------------------------|----------------------------------------------------------------------------------------------------|------------------------------------|
| 🛛 🖻 🗳 🥙                                                                                                    |                                                                                                    |                                    |
| Existing Profiles                                                                                                    | File List Options                                                                                                    |                                    |
| 📝 <add new="" profile=""></add>                                                                                                    | Files/Folders to copy                                                                                                    |                                    |
| Tarza       Run Now         Display Run Command       Nestore         Restore       Display Restore Command         Add Profile       Delete Profile                           | C:\4Sun\<br>C:\tutorial\<br>C:\scripts\<br>C:\BatoolHusBackup\<br>C:\Program Files\Apache Group\<br>Server Name: www2.winsql.net<br>Virtual Directory: tarzan<br>Profile Key: TarzanBackup | Add Folder<br>Add Files            |
| Copying Schedule                                                                                                    |                                                                                                    |                                    |
| NT Account name: TARZAN\imp<br>Created by : imranh<br>Status : Ready<br>Last ran at : 12/2/2005<br>Next run at : 12/4/2005<br>Max run time : 259200000<br>Comments : Scheduled | ranh<br>1:00:00 AM<br>1:00:00 AM<br>(ms)<br>task for Tarzan Backup                                                                                                    | Modify Schedule<br>Delete Schedule |

This will start the backup procedure and will display the status in the next window

#### **Creating a Schedule**

When you create a new schedule, in the background you actually create a new task in Windows Scheduler, which is tightly integrated with DeltaCopy.

#### Since DeltaCopy uses a service provided by the operating system to schedule tasks, the login account you use the create schedule must have enough permissions on the machine.

To create a new schedule, click the "Add Schedule" button, which brings up the Scheduler screen available.

| Batool ? 🔀                                                               |                                      |  |
|--------------------------------------------------------------------------|--------------------------------------|--|
| Task Schedule                                                            | Settings                             |  |
| C:\WINDOWS\Tasks\Batool.job                                              |                                      |  |
| <u>R</u> un:                                                             | C:\tutorial\bcb\DeltaCopy\Batool.dcp |  |
|                                                                          | Browse                               |  |
| S <u>t</u> art in:                                                       | C:\tutorial\bcb\DeltaCopy\           |  |
| <u>C</u> omments:                                                        | Scheduled task for Batool            |  |
|                                                                          |                                      |  |
| Run as:                                                                  | TARZAN\imranh                        |  |
| Run only if logged on<br>Enabled (scheduled task runs at specified time) |                                      |  |
|                                                                          | OK Cancel Apply                      |  |

IMPORTANT: Note that the actual file specified in the Run field is not DeltaC.exe but the profile file with DCP as the file extension

#### **Restoring Backup Files**

To restore backup files, select the desired profile, click the right mouse button and select "Restore".

IMPORTANT: When files are restored the files on the client gets updated by the copy on the server. Incorrect usage may result in lost of data.

| Ø DeltaCopy                                                                                                    |                         |  |
|----------------------------------------------------------------------------------------------------|-------------------------|--|
| D B &                                                                                                    |                         |  |
| Existing Profiles     File List Options       Image: Add New Profile>     Files/Folders to copy       Image: Add New Profile>     Image: Add New Profile>                                                      | Jame bit                |  |
| Run Now     Display Run Command       Restore     Display Restore Command       Add Profile     Directory:       Delete Profile     Profile Key:                                                               | Add Folder<br>Add Files |  |
| Copying Schedule NT Account name: Created by : imranh Status : Not Scheduled Last ran at : Never Next ran at : Not specified Max run time : 25920000 (ms) Comments : Scheduled task for Batool Delete Schedule |                         |  |

#### **Email Notifications**

DeltaCopy can optionally send email notifications when a scheduled task completes. Click the "Configure Email Notification" on the main tool box.

| DeltaCopy           |               |  |
|---------------------|---------------|--|
|                     |               |  |
| Existing Profiles   | File List Opt |  |
| 😥 /Add New Profiles | Files/Folders |  |
|                     |               |  |
| 🛃 Tarzan Backup     | C:\tutori     |  |
| Tarzan Backup       | C:\tutori     |  |
| Tarzan Backup       | ■ C:\tutori   |  |

This brings up the following window.

| Email Notifications                                                                                                    |                                     |  |
|----------------------------------------------------------------------------------------------------|-------------------------------------|--|
| Configuring Email Notifications                                                                                                    |                                     |  |
| Email notifications can be sent to specified users once data transfer is completed. Use the<br>following screen to specify necessary parameters for these email messages. |                                     |  |
| SMTP server:                                                                                                    | mail.yourcompany.com                |  |
| Sender's Address:                                                                                                    | admin@yourcompany.com               |  |
| Notification recipients:                                                                                                    | admin@yourcompany.com               |  |
|                                                                                                    | Send email for successfull attempts |  |
|                                                                                                    | Send email for failed attempts      |  |
| <u>O</u> k                                                                                                    | <u>C</u> ancel                      |  |

SMTP Server – This is the host name or IP address of your company's SMTP server.

Sender's Address - Email address that is used as a sender

Recipients – Email address(es) of the recipients. Multiple addresses should be separated by a comma.

#### **Email Relaying**

The current version of DeltaCopy cannot submit user id and password to your email server. Therefore, either you need to configure your SMTP server so that it accepts relays from the machine running DeltaCopy or use the SMTP server that accepts messages for your domain.

Example – Let's say your email address is <u>myname@mycomp.com</u>. The IP address of your email server ( this server is configured to accept emails for "mycomp.com") is 192.168.1.5. In this case your email server will not require a user id and password for inbound emails sent to it.